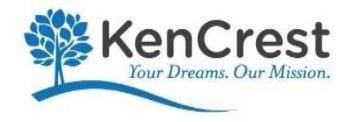

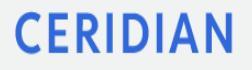

# Resetting Your Dayforce Login Password

# Setup of challenge questions

Please follow these steps to setup your Challenge questions so you will have the ability to reset your own login password in case you forget your password.

- On the Home Screen **Profile & Settings**
- Open the tab for *Security*

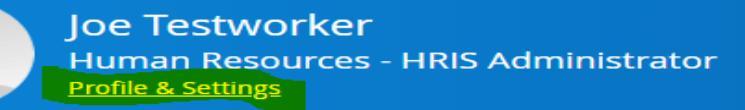

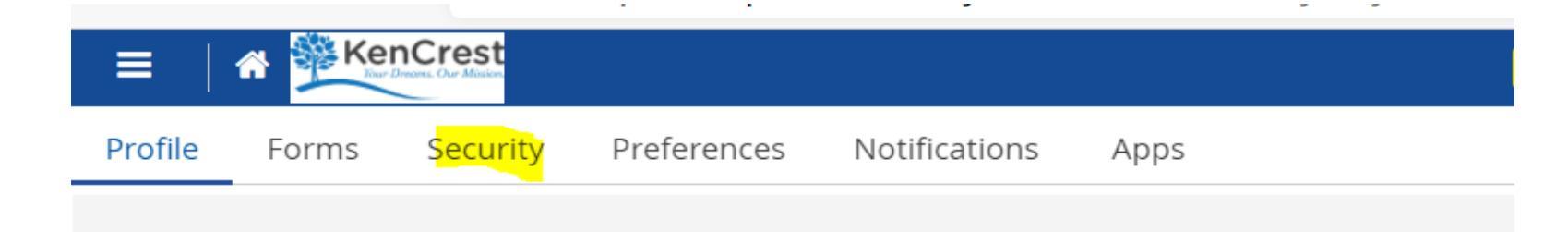

## Setup of challenge questions continued

On the Security tab, enter your current password, and Security Question #1 and #2 Please note, your security answers are case sensitive so remember for future use

#### **Click Save**

| =       | 🕆 🏂 Ker | nCrest   |             |                                                                                                    | Test Site (59.4) Profile & Settings      |  |
|---------|---------|----------|-------------|----------------------------------------------------------------------------------------------------|------------------------------------------|--|
| Profile | Forms   | Security | Preferences | Notifications Apps                                                                                                    |                                          |  |
|         |         |          |             | Security Settings                                                                                                    |                                          |  |
|         |         |          |             | Update Password                                                                                                    | Current Password                         |  |
|         |         |          |             | Enter your current password and type your new password twice (once to confirm)                                                                |                                          |  |
|         |         |          |             |                                                                                                    | New Password                             |  |
|         |         |          |             |                                                                                                    |                                          |  |
|         |         |          |             |                                                                                                    | Repeat New Password to confirm           |  |
|         |         |          |             |                                                                                                    |                                          |  |
|         |         |          |             | Update Security Questions                                                                                                    | Security Question #1                     |  |
|         |         |          |             | Select your security questions and enter the corresponding answers. Your                                                                      | In what city or town was your first job? |  |
|         |         |          |             | Current Password is required to complete this process. These questions will be used to help verify your identity. Answers are case sensitive. | Answer #1                                |  |
|         |         |          |             |                                                                                                    | phila                                    |  |
|         |         |          |             |                                                                                                    | Security Question #2                     |  |
|         |         |          |             |                                                                                                    | What was the name of your first pet?     |  |
|         |         |          |             |                                                                                                    | Answer #2                                |  |
|         |         |          |             |                                                                                                    | daisy                                    |  |
|         |         |          |             | Update your Personal Identification Number (PIN)                                                                                              | New PIN                                  |  |
|         |         |          |             | Enter your new PIN                                                                                                    |                                          |  |
|         |         |          |             |                                                                                                    |                                          |  |

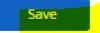

# Resetting your Dayforce Login Password

In order for you to use the *Can't access your Account?* link if/when you forget your password, you must answer security questions. You can only reset your password if answers have been provided and you have a valid email address setup in your Dayforce contact section of the application.

- On the login page click can't access your account
- The Reset Password pop up screen will display
- Enter either your user name or email address that is associated with your Dayforce account and click submit

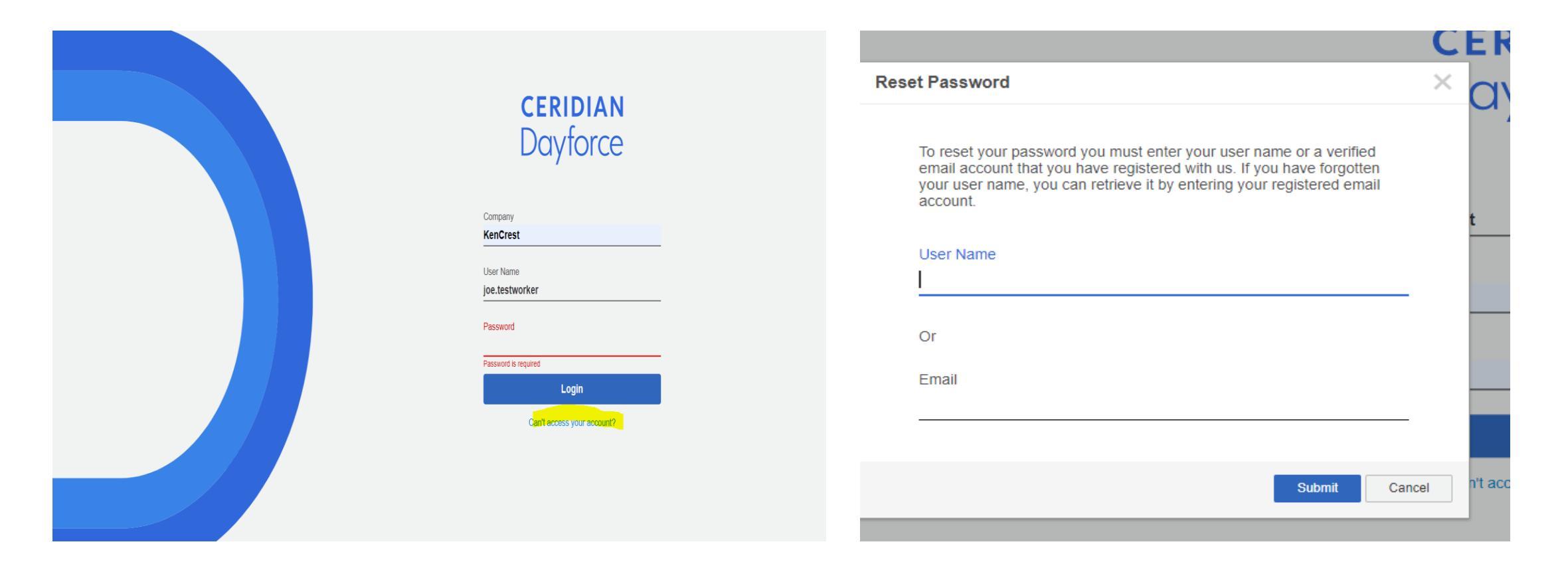

### Reset Password Notification will show on your screen

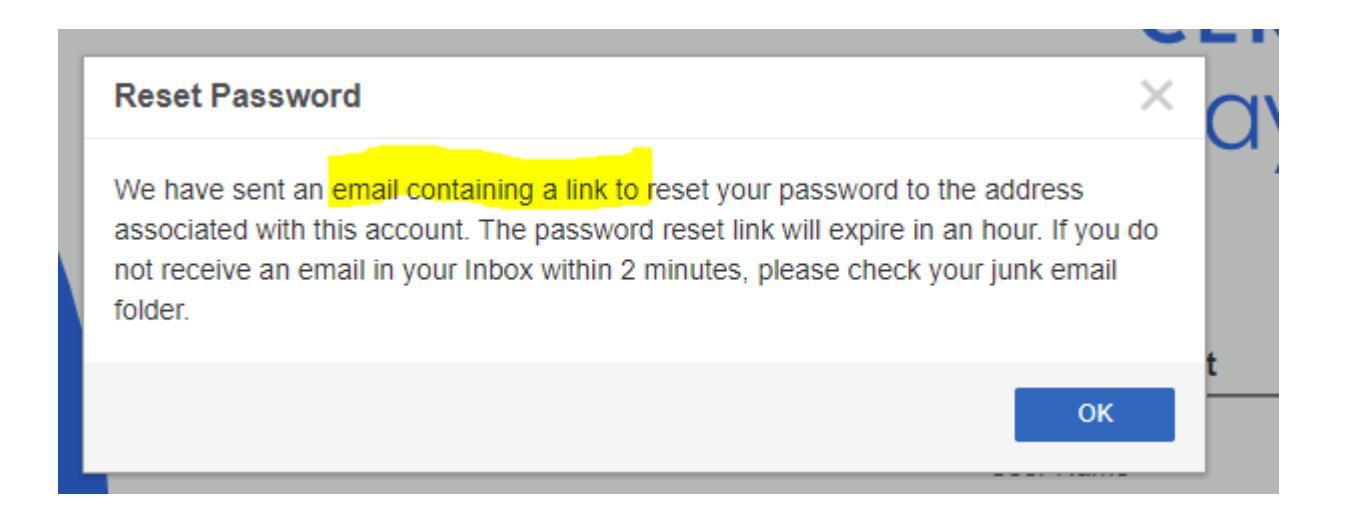

## **Email from the Dayforce Application**

You will receive the below email from Dayforce with instructions and link to help you reset your password. Check your email spam folder if you do not receive it timely.

#### Click on the link to continue

From: notify@dayforce.com Date: March 16, 2021 at 7:08:52 PM EDT

To:

Subject: Finish resetting your Dayforce password Reply-To: <u>noreply@dayforce.com</u>

We just received a password recovery request for your account, and we're here to help. To begin the password recovery process, click the link below. <u>https://uspreext59.dayforcehcm.com/MyDayforce/ResetPassword.aspx?</u> Company=kencrestpreext&Token=339F4413C80980509C343C593B29783F5AF8F21F691B6CDA07E3949B8991D6CF10FC7004B

Didn't need to recover your password? Not a problem. Simply ignore this e-mail.

# Answer your Challenge Questions

After clicking on the link that was emailed to you, you will need to complete the security questions you setup previously.

Please note, your answers are case sensitive.

Click Submit

You can reset your password after successfully answering the following questions:

In what city or town was your first job? What was the name of your first pet?

| _ |  |  |
|---|--|--|

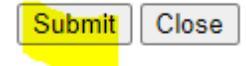

#### Create a new Password

Your new password requirement is 12 positions with one capital letter, one number, and a special symbol (\$,!, @)

Once you have received the message that your password has been successfully changed, log back into Dayforce with your new password

| DATFUNCEINC          | Change Password |                                |  |
|----------------------|-----------------|--------------------------------|--|
| Change Password      |                 | New Password                   |  |
| New Password         |                 | Confirm new password           |  |
| Confirm new password |                 | The password has been changed. |  |
| Submit               |                 | Submit Close                   |  |